# Интеграция SHv5 и ТСД

# Внимание! на windows 7 домашняя rest api cleverence не работает

Дистрибутив:

Актуальный дистрибутив

Описание: Сервер обмена данными с ТСД (далее SODL) позволяет осуществить двухсторонний обмен между программными продуктами StoreHouse\_5 (программа складского учета от UCS) и Mobile SMARTS Магазин 15 (программное обеспечение от Cleverence для мобильных устройств со встроенным сканером штрихкодов).

Mobile SMARTS позволяет провести инвентаризацию (создание сличительной ведомости) или сбор штрихкодов (создание приходной и расходной накладных, внутреннего перемещения и комплектации) с помощью ТСД (терминала сбора данных). **SODL** помогает перенести товары из StoreHouse5 в память ТСД для последующего сбора штрихкодов, а также переносит созданный документ обратно в StoreHouse5.

StoreHouse5 ↔ **SODL** ↔ Mobile SMARTS ↔ TCД

Функционал программы:

- Загрузка выбранных товарных групп в память ТСД.
- Просмотр и удаление документов в памяти ТСД.
- Экспорт документов из ТСД в StoreHouse.
- Генерация штрихкодов для всех товаров StoreHouse.

Ограничения:

- Поддерживаемые устройства
- Текущая версия программы поддерживает создание в StoreHouse5 следующих типов документов: сличительная ведомость, приходная накладная, расходная накладная, внутреннее перемещение, комплектация

**Стоимость:** 13000 рублей за первый ТСД в ресторане, 6000 рублей за второй и последующие ТСД в ресторане. Лицензия привязывается к конкретному устройству.

## Перед использованием

1/18

- 1. Установлен StoreHouse\_5 и Web API
- 2. Установлен **Mobile SMARTS: Магазин 15** с интеграцией через **REST API** и приобретена лицензия «Минимум» инструкция
- 3. Прописаны настройки в файле params.ini
- 4. Убедиться в наличии LicSystem.dll и params.ini рядом (в одной папке) с SODL.exe

### Установка Mobile SMARTS

### На ПК

| D LEANDERS MODINE SURVIU                                                                                                    | 5: Marasan 15"                                                                                                    |                                                              |
|----------------------------------------------------------------------------------------------------|----------------------------------------------------------------------------------------------------|--------------------------------------------------------------|
|                                                                                                    | Mobile SMARTS: Магазин 15<br>Для продалжания установки нажчите кнопку "Далее"                                                                                                    |                                                              |
| Помощь<br>Установка "Мобійе SMART<br>Лицензионное соглаш<br>Виналтельно прочиталте спе                                                 | <ul> <li>K Marasan 15"</li> <li>K Marasan 15"</li> </ul>                                                                                                    | Отнена                                                       |
| Лицензновное с                                                                                                    | EULA<br>жлашение ООО «Клеверенс Софт» с конечным пользователе<br>от 08.11.2018 г.                                                                                                    | м                                                            |
| Настоящее Лицензион<br>(физическим или юри<br>относительно програмы<br>«Mobile SMARTS: M<br>Инвентаризация», «М<br>Инвентаризация», «М | toe соглашение (далее «Соглашение») заключается межд<br>речесним лицом) и ООО «Клеперенс Софт» (далее «Кле<br>ного продукта «Mobile SMARTS», и его модификаций, наприк<br>газин 15», «Mobile SMARTS: Склад 15», «Mobile S<br>obile SMARTS: Импентаризация товарязая», «Mobile S<br>Mobile SMARTS: Импентаризация товарязая», «Mobile S<br>Mobile SMARTS: Киталин 15 Прайсченер», «Mobile SMARTS:<br>С. "Mobile SMARTS: КИТалится | ty Вами<br>mepence)<br>eep,<br>SMARTS:<br>SMARTS:<br>ETAИС*, |
| чоновие эмідак.15: ЕІ Ай<br>включающих в себя пр<br>на соответствующих<br>«эпектронную» докум                                          | у элу чоловие элидик.15: КИЗЭФ И Т.П.,<br>играммное обеспечение, как клиентское, так и серверное, зак<br>носителях, а также печатные материалы и «встроенну<br>итацию, любые значая, изображения или зауковые<br>сренс как в составе программного обеспечения, так и и                                                                                                    | писанное<br>по» или<br>файлы,<br>на сайте                    |
| Пя таката стал                                                                                                    | SAME OF STREET                                                                                                    |                                                              |

| * Creaters * Made MAINS Storems 1*          Image: Storems * Made MAINS Storems 1*         Image: Storems * Made MAINS Storems 1*         Im                                                                                                    |                                                                                                    | 1                                                                                                    |                                                      |                                                      |                                                               |                              |
|----------------------------------------------------------------------------------------------------|----------------------------------------------------------------------------------------------------|----------------------------------------------------------------------------------------------------|------------------------------------------------------|------------------------------------------------------|---------------------------------------------------------------|------------------------------|
| <pre>index use figure use in the second the use of the use of the</pre> |                                                                                                    | D Yctanoska 'Mobile SMARTS Marasina 15'                                                                                                    |                                                      |                                                      |                                                               |                              |
| break with the property of the second second      |                                                                                                    | Выберите, о чен будете работать                                                                                                    | нечения                                              |                                                      |                                                               |                              |
| Image: market interview interview i                                     |                                                                                                    | Программа поставляется с готовыми оредствами интег<br>лиценама доступна та изв иная интеграция. Выберите из<br>и нажимите "Далов".                                                                                                    | рации. В колонка<br>списка тот вден                  | к справа для от<br>способ интегра                    | овеки указано, на ка<br>"ми и ту систему, ко                  | ких уровнах<br>тарел вам нуз |
| Provide some some some some some some some som                                                                                                    |                                                                                                    | Наименование                                                                                                    | Минавнун                                             | Базовый                                              | Расширенный                                                   | Полный                       |
| www.in                                                                                                    |                                                                                                    | Комплексом, редекция 2                                                                                                    |                                                      | •                                                    |                                                               |                              |
|                                                                                                    |                                                                                                    | CjrnepMar-2000                                                                                                    |                                                      | •                                                    |                                                               |                              |
| I we want if if if if if if if if if if if if if                                                                                                    |                                                                                                    | Самостоятельная интеграция о 1С                                                                                                    | •                                                    | •                                                    | •                                                             | •                            |
|                                                                                                    |                                                                                                    | Pationa vepes TXT. CSV, Excel (SE3 OH/NAPH)                                                                                                    | •                                                    | •                                                    |                                                               |                              |
| Support and the set of the set of th              |                                                                                                    | Самостоятельная интеграция с SAP R/3                                                                                                    |                                                      |                                                      |                                                               |                              |
|                                                                                                    |                                                                                                    | Самостоятельная интеграция с Morosoft Dynamics AX                                                                                                    | •                                                    | •                                                    | •                                                             |                              |
| Algebra with the the test is a measure of the test is a measure of test is a measure of the test is a measure of the test is a measure of test is a measure of test is a measure of the test is a measure of the test is a measure of test is a measure of test is m         |                                                                                                    | Саностоятельная интеграция с MSSQL через                                                                                                    |                                                      |                                                      |                                                               |                              |
| brance works of the control of the control of the c      |                                                                                                    | Neterpaus wees REST API                                                                                                    | •                                                    | •                                                    | •                                                             | •                            |
| <complex-block></complex-block>                                                                                                    |                                                                                                    | Интеграция vepes OLE/COM                                                                                                    | •                                                    | •                                                    | •                                                             | -                            |
|                                                                                                    |                                                                                                    |                                                                                                    |                                                      |                                                      |                                                               |                              |
|                                                                                                    |                                                                                                    | Dawner                                                                                                    |                                                      | C blac                                               | Denie al                                                      | 0.000                        |
| Innoale<br>Сназа Далее> Слиена Variancesa Tabobie SMARTS Marcuna 15° Budiopris sapinari pationa in individual systematica y operation nagrinoviero USB kadenesi k contractoregi.<br>Diri satryssio in eeropsioi gareesi vidina-individual population nagrinoviero USB kadenesi k contractoregi.<br>Diri satryssio in eeropsioi gareesi vidina-individual population nagrinoviero USB kadenesi k contractoregi.<br>Diri satryssio in eeropsioi gareesi vidina-individual population nagrinoviero USB kadenesi k contractoregi.<br>Diri satryssio in eeropsioi gareesi vidina-individual population nagrinoviero USB kadenesi k contractoregi.<br>Diri satryssio in eeropsioi gareesi vidina-individual population nagrinoviero individuatione individual individual populatione nagrinoviero individuatione individual individual populatione individual individual populatione individual individual individual individual populatione individual individual individ                    | Магазин 15. Базовей<br>Воб что в менендие + доступны основные операции в Магазине 15. Добавляется возможно<br>выпруженные накладник конфагентов на ТСД. Возможность пенати втикетак и ценников в операции пе<br>остатова, цен, осладов, конфагентов на ТСД. Возможно менать логику реботы имеециост<br>Магазин 15. Расцияренный<br>Воб что есть в базовон уровне + возможность работы в онлайне, возможность добавлять о<br>вперации для ТСД.<br>Магазин 15. Полны!<br>Воб что есть в расциранном уровне + количестваная работа. | асть работы по<br>реоденка, просметр<br>в отвраний для ТСД<br>овои собственные                                                                                                    |                                                      |                                                      |                                                               |                              |
| <ul> <li>Утановка: Моbile SMARTS Marshin 15°</li> <li>Выбор способе обнение<br/>Выберите кариант работы с нобильными устройствами</li> <li>Через кабель (локально или в удаленном доступе)<br/>Для затурузки и вытурузки данных нобильное устройство парключется USB кабелени к компьютеру.<br/>Этот режам самый простей, но и странение по брижционалу, так как не позволяет получать товары и досументы<br/>изакайни роспределять Бадании между разными посьсователями.</li> <li>Выспровадной (Без онгайна)<br/>Для затурузки данных на булькай на учетной системы осуществляется серевру Mobile SMARTS no Wi-R или<br/>нерез сотвере саль.<br/>Вытровадной (Seconda)</li> <li>Выспровадной (Seconda)</li> <li>Для затурузки данных на учетной системы осуществляется и керевру Mobile SMARTS no Wi-R или<br/>нерез сотвере саль.<br/>Вытровад данных на учетной системы осуществляется серевру Mobile SMARTS no Wi-R или<br/>нерез сотвере саль.<br/>Вытружен и вытрузки данных на учетной системы осуществляется с керевру Mobile SMARTS no Wi-R или<br/>нерез сотвере саль.<br/>Вытрурская данных на учетной системы осуществляется серевру Mobile SMARTS no Wi-R или<br/>нерез сотвере саль.<br/>Вытрурская и вытрузки данных на учетной системы осуществляется серевру Mobile SMARTS no Wi-R или<br/>нерез.</li> </ul>                                                                                                    | Помощь                                                                                                    | Daree > Others                                                                                                    |                                                      |                                                      |                                                               |                              |
| <ul> <li>Через кабель (конально ним в удатенном доступе)</li> <li>Для загрузки и велурзки данных кобильное устройство падключентов USB кабелен к компьютвру.<br/>Этот режим свиний простой, но и огранения по функциональное по падключентов USB кабелен к компьютвру.</li> <li>Веспровадной (Ses онлайна)</li> <li>Для загрузки и велурзки данных мобильное устройство падключентов к серверу Mobile SMARTS по Wi-Fi или<br/>через сотперия сать.</li> <li>Веспровадной (Ses онлайна)</li> <li>Для загрузки и велурзки данных из учетной системы осуществляется к серверу Mobile SMARTS по Wi-Fi или<br/>через сотперие сать.</li> <li>Веспровадной (Ses онлайна)</li> <li>Для загрузки и велурзки данных из учетной системы осуществляется к серверу Mobile SMARTS по Wi-Fi или<br/>мереа сотперие сать.</li> <li>Веспровадной (Ses онлайна)</li> <li>Для загрузки и велурзки данных из учетной системы осуществляется к серверу Mobile SMARTS по Wi-Fi или<br/>мереа сотперие сать.</li> </ul>                                                                                                    |                                                                                                    | Установка "Mobile SMARTS: Marasen 15"<br>Выбор способа обмена<br>Выбарите вариант работы с нобитычыми устройствани                                                                                                    | 6 - Mile<br>16                                       |                                                      |                                                               |                              |
| <ul> <li>Веспроводиой (без оллайна)<br/>Для затружи и вытружи данных мобильное устройство падключается к серевру Mobie SMARTS по Wi-Fi или<br/>чарка сотверс сель.</li> <li>Беспроводиой (сновни)<br/>Для затружи и вытружи данных из учетной системы осуществляется к серевру Mobie SMARTS по Wi-Fi или<br/>черев сотверс сель.</li> <li>Беспроводии (сновни)<br/>Для затружи данных избильное устройство падключается к серевру Mobie SMARTS по Wi-Fi или<br/>черев сотверс сель.</li> <li>Быгружка и затружи данных избильное устройство падключается к серевру Mobie SMARTS по Wi-Fi или<br/>черев сотверс сель.</li> <li>Быгружка и затружи данных из учетной системы осуществляется автоматически, на сонованым сделанных оден<br/>раз настроек.</li> </ul>                                                                                                    |                                                                                                    | Через кабель (локально нли в удаленном доступе)<br>Для загрузки и выпрузки данных мобильное устрої<br>Этот режине каный простай, но и оправнени то фум<br>окнази на распродалить задания минаду разнамиля по<br>синази на распродалить задания минаду разнамиля по    | ство подключент<br>ционалу, так как<br>пьосвателями. | ся US8 кабелен<br>не позволяет п                     | і к компьютеру.<br>злучать товары и до                        | стивнати                     |
| черес сотевро сель.<br>Выгратка данных из учетной системы осуществляется автоматически, на основаных сдан<br>раз настроек.                                                                                                    |                                                                                                    | <ul> <li>Беспроведной (без англайна)<br/>Для загрузок и выпрузок данных мобильное истрой<br/>ерека сотвери сать.</li> <li>Вигрузка и загрузка данных из учетной системы ог<br/>С беспрояваний (сисаки)<br/>Для загрузок и выпрузок денных мобильное истрой</li> </ul> | іство падключает<br>зуществляется ог                 | ся к серверу Мо<br>кратором или р<br>са к серверу Мо | ible SMARTS no Wi-<br>ersamentnuon säään<br>ble SMARTS no Wi- | Riverson<br>Annese           |
|                                                                                                    |                                                                                                    | Выгрузка и загрузка денных из учетной систены ог<br>раз настроек.                                                                                                    | уществляется ав                                      | поматически, н                                       | а сонованных сдатанн                                          | BC CON                       |

- 6. Выбрать Беспроводной способ обмена
- 7. Дождаться окончания загрузки платформы с сайта и установить Mobile SMARTS

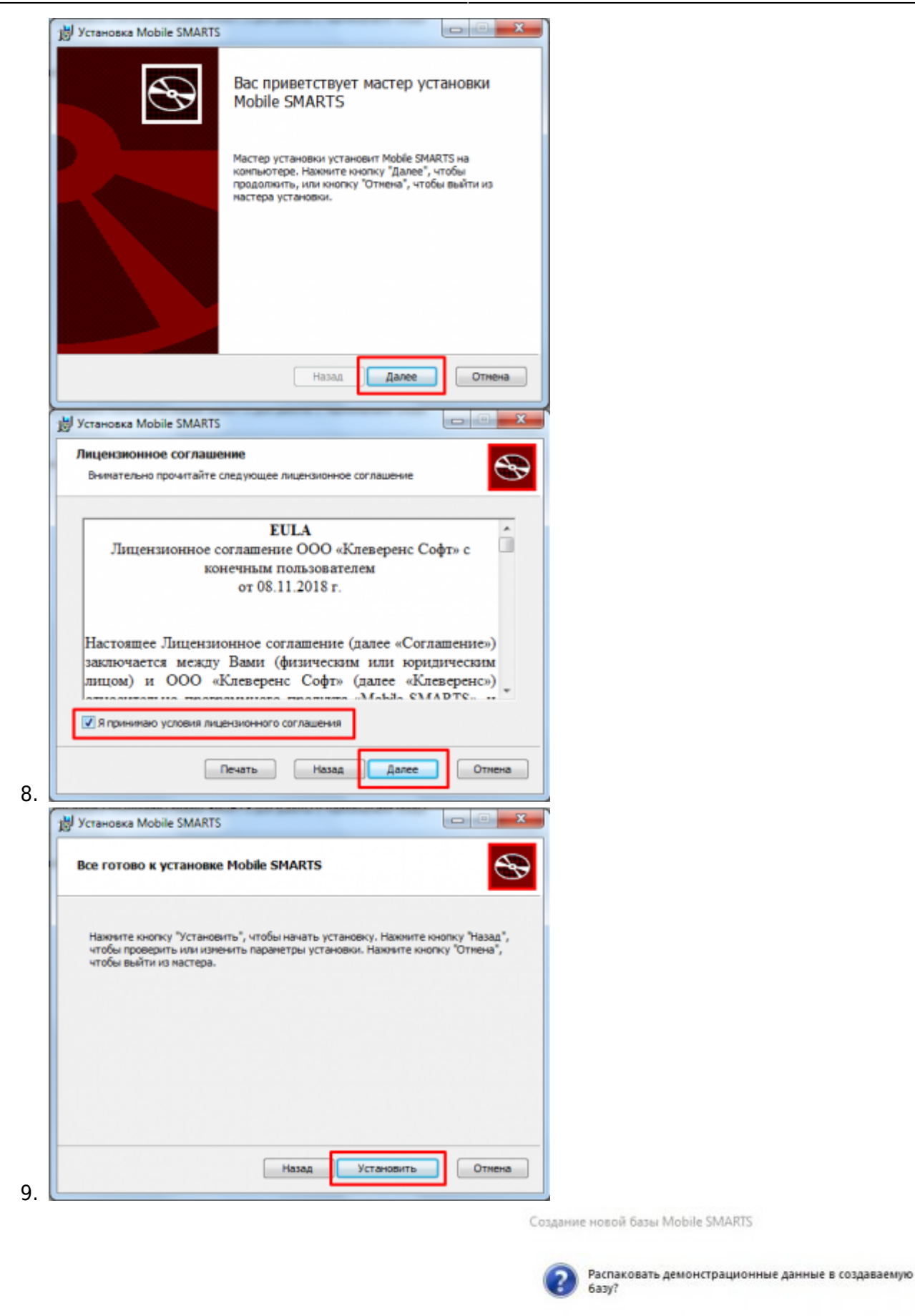

10. Не распаковывать демонстрационные данные

Дa

Нет

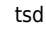

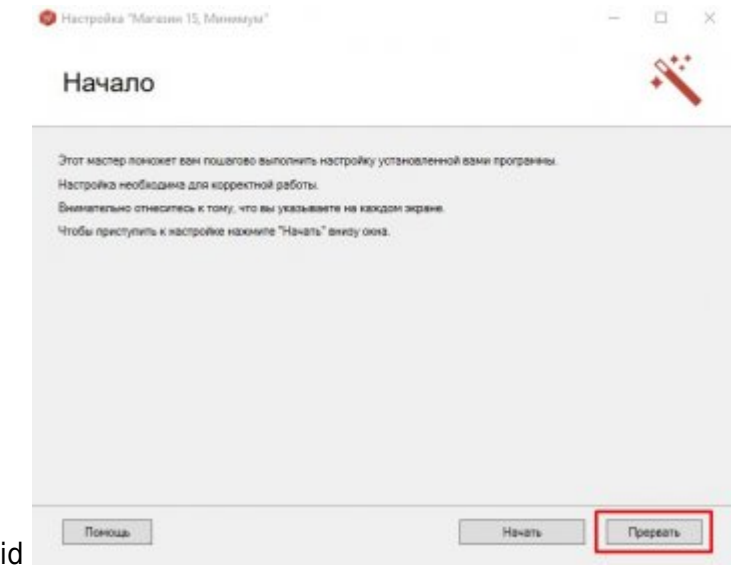

11. Прервать, если ТСД на базе Android

### На терминале

- Установить Магазин 15 из Play Market
- Подключиться к базе:

Через QR код

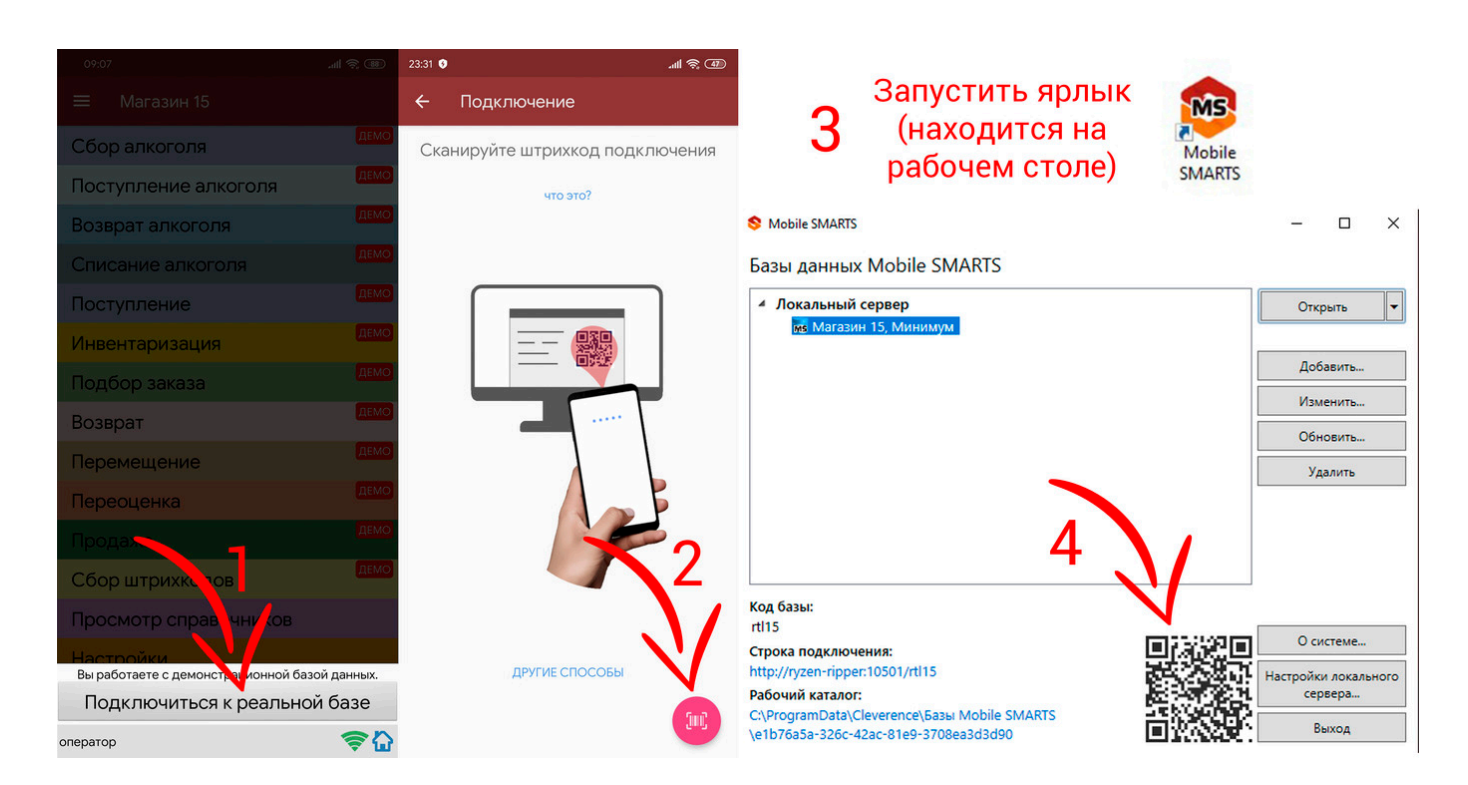

### Вручную

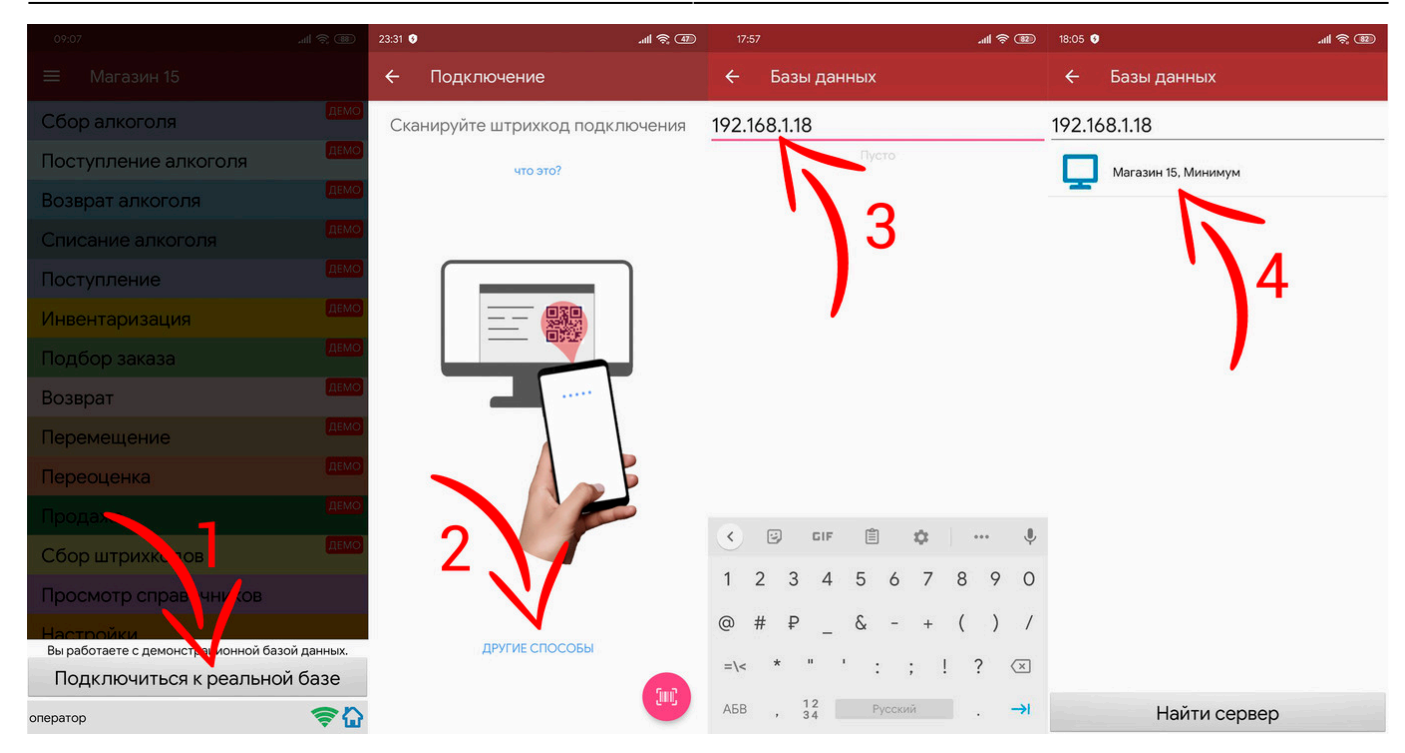

Или

| 09:07                                              | .all 📚 💷 💈                | 23:31 💿                   | 0 (11) 😤 الله. | 9:08                                    | 0 🛞 🔗 llıı. | 99:08               | ® \$ ⊪. |
|----------------------------------------------------|---------------------------|---------------------------|----------------|-----------------------------------------|-------------|---------------------|---------|
| 🗮 Магазин 15                                       |                           | ← Подключение             | ÷              | Базы данных                             | ÷           | Базы данных         |         |
| Сбор алкоголя                                      | <b><i><u>JEMO</u></i></b> | Сканируйте штрихкод подкл | ючения         |                                         |             |                     |         |
| Поступление алкоголя                               | ДЕМО                      | что это?                  | Cepsoowna      | ep Mobile SMARTS (OWNA-PC)<br>-pc:10501 | []          |                     |         |
| Возврат алкоголя                                   | ДЕМО                      |                           |                |                                         | Г           | Магазин 15. Минимум |         |
| Списание алкоголя                                  | ДЕМО                      |                           |                |                                         |             |                     |         |
| Поступление                                        | ДЕМО                      |                           | ]              | 4                                       |             |                     |         |
| Инвентаризация                                     | ДЕМО                      |                           |                |                                         |             | 5                   |         |
| Подбор заказа                                      | ДЕМО                      |                           |                | /                                       |             |                     |         |
| Возврат                                            | <b>DEMO</b>               |                           |                |                                         |             | /                   |         |
| Перемещение                                        | ДЕМО                      |                           |                |                                         |             |                     |         |
| Переоценка                                         | <b>JEMO</b>               |                           | F .            |                                         |             |                     |         |
| Продах                                             | ДЕМО                      |                           |                | × 1                                     |             |                     |         |
| Сбор штрихк, тов                                   | ДЕМО                      | Z . M                     |                |                                         |             |                     |         |
| Просмотр справ чни ков                             |                           | N/                        |                | 5                                       |             |                     |         |
| Настройки<br>Вы работаете с демонстратионной базой | і данных.                 | ДРУГИЕ СПОСОБЫ            |                |                                         |             |                     |         |
| Подключиться к реальной                            | базе                      |                           | <b></b>        | V                                       |             |                     |         |
| оператор                                           | <b>₹</b>                  |                           |                | Найти сервер                            |             | Найти сервер        |         |

Для ускорения процесса сбора штрихкодов через камеру, можно попробовать различные настройки

| ÷                     | Настройки                                                                    |                |
|-----------------------|------------------------------------------------------------------------------|----------------|
|                       | Механизм распознавания штрихко                                               | дов            |
| Встр<br>либо<br>отсут | оенный сканер штрихкодов не об<br>интеграция с данным устройство<br>гствует. | наружен,<br>эм |
| Что з                 | то значит?                                                                   |                |
|                       | Распознавание с камеры                                                       |                |
| Фоку<br>contin        | <b>rc</b><br>nuous-video                                                     |                |
| Pasp<br>1920)         | ешение изображения<br>«1080                                                  |                |
| Испо                  | ильзовать программу QRDroid                                                  |                |
|                       | Внешний Bluetooth сканер                                                     |                |
| Испо<br>Нет           | ользовать Bluetooth сканер                                                   |                |
|                       | and an and a second                                                          |                |

## Настройка SODL

Настройки файла params.ini (также доступны в разделе Настройки самой программы)

| Секция     | Параметр     | Описание                                                          | По умолчанию |
|------------|--------------|-------------------------------------------------------------------|--------------|
|            | ip           | IP адрес сервера Web API                                          | localhost    |
|            | port         | Порт сервера Web API                                              | 1330         |
|            | username     | Имя пользователя StoreHouse5                                      | Admin        |
|            | password     | Пароль пользователя<br>StoreHouse5                                |              |
| STOREHOUSE | groups       | Синхронизируемые товарные<br>группы (коды групп через<br>запятую) | 0            |
|            | ignoreGroups | Игнорируемые товарные<br>группы                                   | 0            |
|            | deviceName1  | Название терминала 1                                              |              |
|            | device1      | Код терминала 1                                                   |              |
|            |              |                                                                   |              |
|            | deviceNameN  | Название терминала N                                              |              |
|            | deviceN      | Код терминала N                                                   |              |

7/18

| Секция     | Параметр   | Описание                                                                       | По умолчанию                                                           |
|------------|------------|--------------------------------------------------------------------------------|------------------------------------------------------------------------|
|            | ір         | IP адрес сервера данных Mobile<br>SMARTS                                       | localhost                                                              |
|            | port       | Порт сервера данных Mobile<br>SMARTS                                           | 9000                                                                   |
| CLEVERENCE | bdPath     | Путь до базы данных Mobile<br>SMARTS                                           | C:\ProgramData\Cleverence\Базы<br>Mobile SMARTS\Магазин 15,<br>Минимум |
|            | passRKCode | 1 - передавать в Mobile SMARTS<br>код RK (при наличии). 0 - не<br>передавать   | 0                                                                      |
|            | LogLevel   | Уровень логирования                                                            | 2                                                                      |
| LOG        | OldLogs    | Максимальный возраст .log<br>файлов в днях. Старые файлы<br>подлежат удалению. | 7                                                                      |
|            | LogMem     | Логирование занимаемой<br>памяти                                               | 1                                                                      |

• Чтобы иметь возможность автоматически добавлять в базу Storehouse неизвестные штрихкоды, отсканированные в ходе сбора штрихкодов, нужно в настройках задать путь до папки с базой данных Mobile SMARTS:

| Базы данных Mobile SMA<br>Локальный сервер<br>Магазин 15, Минимум | ARTS                  |                 | Открыть                         |
|-------------------------------------------------------------------|-----------------------|-----------------|---------------------------------|
|                                                                   |                       |                 | Добавить                        |
|                                                                   |                       |                 | Изменить                        |
|                                                                   |                       |                 | Обновить                        |
|                                                                   |                       |                 | Удалить                         |
| Код базы:<br>rtl15                                                |                       | <b>E</b> 135520 | О системе                       |
| Строка подключения:<br>http://ryzen-ripper:10501/rtl15            | Нажимаем              |                 | Настройки локального<br>сервера |
| C:\ProgramData\Cleverence\Базы N<br>15, Минимум                   | Nobile SMARTS\Maraзин |                 | Выход                           |

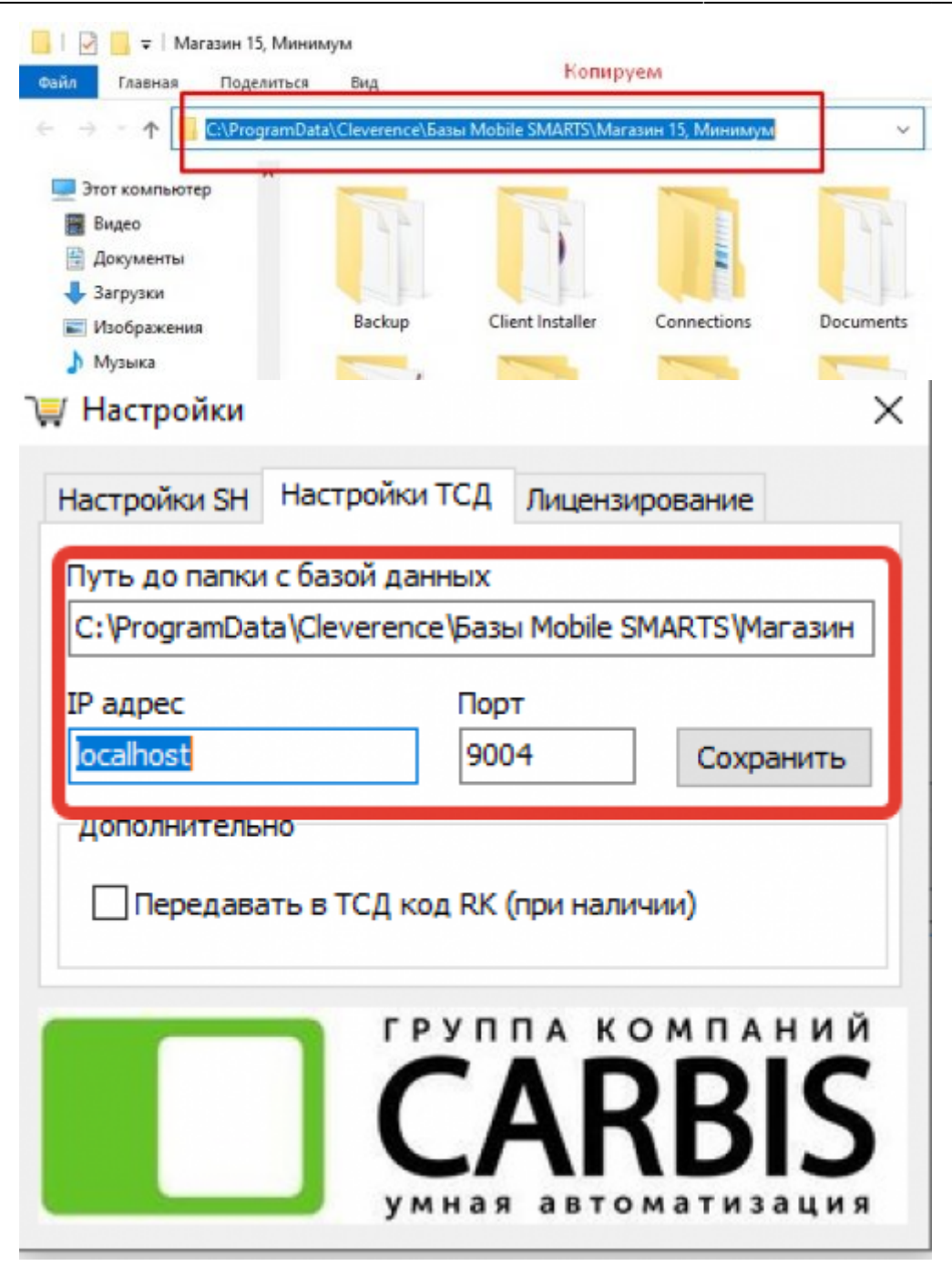

### Лицензирование

Для работы требуется лицензия на модуль выгрузки производства «Карбис» и лицензия на софт «Магазин 15 Минимум».

Лицензию на модуль выгрузки можно применить, открыв окно лицензирования следующей последовательностью:

SODL → Настройки → вкладка Лицензирование → Управление лицензией

Далее приведено применение лицензии на софт «Магазин 15 Минимум»:

9/18

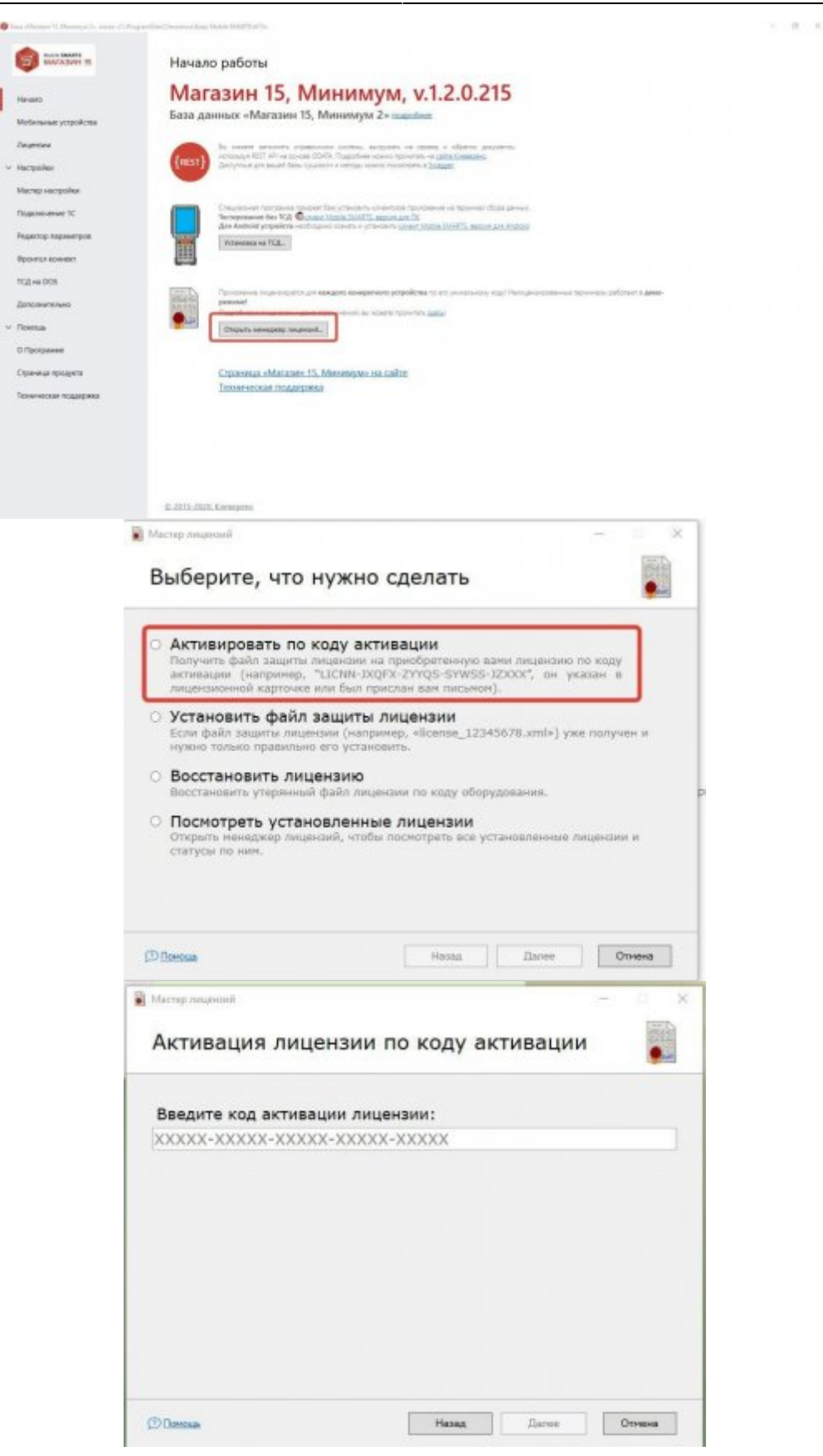

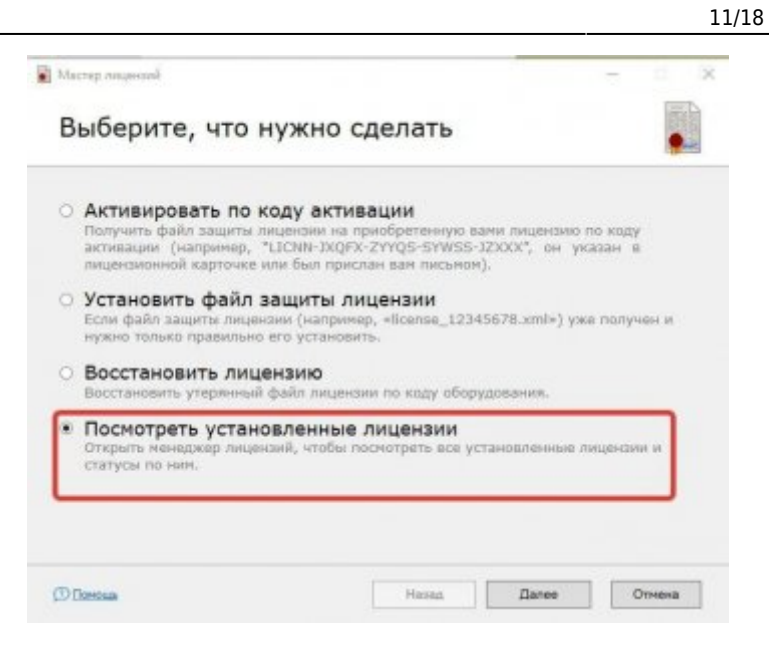

# Для получения лицензии на использование Mobile SMARTS Магазин 15 необходимо прислать Код терминала

| 📓 Менеджер лицензий    |                                                              |                                                                                      |                                                |                                        |                      |                             |                 |          | ×    |
|------------------------|--------------------------------------------------------------|--------------------------------------------------------------------------------------|------------------------------------------------|----------------------------------------|----------------------|-----------------------------|-----------------|----------|------|
| Лиі<br>Ми              | цензии для б<br>нимум»                                       | азы «Маг                                                                             | азин                                           | 15,                                    |                      | Pace                        | ииренные ф      | ункции   | ~    |
| Если исполи            | Подн<br>ьзуется устройство с Win<br>Получить лицензию 🐁 Уста | ключите устройство<br>dows Mobile/CE, уст<br>Mobile (Active:<br>нювить файл лицензии | к компьют<br>ановите на<br>Sync).<br>🎒 Открыть | еру<br>а компьютер  <br>расположение ф | Центр уст<br>райла 🛃 | гройств Wi<br>Сохранить в С | ndows<br>sv 📷 I | <u>Ж</u> | врас |
| Код терминала          | 👻 Код активац                                                | ии Ср                                                                                | ок действия                                    | Подписка на                            | RDP C                | нлайн RFID                  | Checkmark       | Моб. пе  | чать |
| WIN-3-9914B119A4C7EB5  | B27082BE2EDD4516F                                            |                                                                                      |                                                |                                        |                      |                             |                 |          |      |
| @XIAOMI-MI8-P-02000000 | 0000                                                         | ие файла                                                                             | 22.05.2020                                     | до 22.05.2020                          | ~                    |                             |                 |          |      |

После получения лицензии на устройство, требуется внести id пролицензированных терминалов в настройках .

При замене оборудования или изменении уникальных строковых идентификаторов в результате поломки Вы имеете право на замену уникальных идентификаторов и выдачу нового файла защиты лицензии только при условии, что будут выполнены оба пункта: 1) обмен производился на оборудование той же модели, либо это был ремонт; 2) Вы предоставили Клеверенс официальное письмо из Сервисного центра, удостоверяющее факт замены

оборудования или ремонта (с указанием серийных номеров старого и нового оборудования), заверенное печатью и подписью от лица организации, произведшей замену.

## Использование

### Окно программы

| Синхронизация справочн                  | Загрузка документов из ТСД     | Настройки      | О программе             |
|-----------------------------------------|--------------------------------|----------------|-------------------------|
| исок документов в памяти                | 1 ТСД                          |                |                         |
| Імя                                     | Тип документа Последнее измене | ние Устройство |                         |
|                                         |                                |                | Загрузить документ в SH |
|                                         |                                |                | Удалить документ        |
|                                         |                                |                |                         |
|                                         |                                |                |                         |
|                                         |                                |                |                         |
|                                         |                                |                |                         |
| держимое текущего докум                 | мента                          |                |                         |
| держимое текущего докум<br>Іаименование | чента<br>Единица измерения Кол | ичество        |                         |
| держимое текущего докум<br>аименование  | мента<br>Единица измерения Кол | ичество        |                         |
| держимое текущего докум<br>аименование  | лента<br>Единица измерения Кол | ичество        |                         |
| держимое текущего докум<br>аименование  | мента<br>Единица измерения Кол | ичество        |                         |
| держимое текущего докум<br>Таименование | чента<br>Единица измерения Кол | ичество        |                         |

### Синхронизация справочников

| ſ | Синхронизация справочников | Загрузка документов из ТСД | Настройки | О программе |
|---|----------------------------|----------------------------|-----------|-------------|
| 5 |                            |                            |           |             |

После нажатия на кнопку «Синхронизация справочников» актуальная база товаров, собранная из товарных групп, указанных в файле настроек, будет загружена на сервер данных Mobile SMARTS (ТСД). При этом, если часть товаров уже была загружена в Mobile SMARTS ранее, после начала операции будут загружены только недостающие товары. Товары Mobile SMARTS, какимлибо образом отличающиеся от товаров StoreHouse5 (товар изменён в Mobile SMARTS или удалён из StoreHouse), будут перезаписаны/удалены.

Далее производится сбор штрихкодов или инвентаризация с помощью ТСД.

### Загрузка документов из ТСД

|                            |                            | 1         |             |
|----------------------------|----------------------------|-----------|-------------|
| Синхронизация справочников | Загрузка документов из ТСД | Настройки | О программе |
|                            |                            |           |             |

После проведения сбора штрихкодов или инвентаризации документы загружаются в программу нажатием на «Загрузка документов из ТСД». Сперва пользователю будут показаны документы, некорректно сохраненные через ТСД или включающие в себя товары, которые не были синхронизированы (см. Синхронизация справочников), и предложение удалить их. Далее в секции «Список документов в памяти ТСД» будут отображены документы, которые можно загрузить в StoreHouse5 или удалить из Mobile SMARTS (ТСД).

| Синхронизация справочников                                                                           | Загрузка докум                    | ентов из ТСД                         | Настройки                    | О программе                                                             |
|----------------------------------------------------------------------------------------------------|-----------------------------------|--------------------------------------|------------------------------|-------------------------------------------------------------------------|
| писок документов в памяти ТСД                                                                        |                                   |                                      |                              |                                                                         |
| Имя                                                                                                  | Тип документа                     | Последнее изменение                  | Устройство                   |                                                                         |
| Инвентаризация 07.09.20 17:13<br>Сбор штрихкодов 07.09.20 17:13                                      | инвентаризация<br>сбор штрихкодов | 07.09.2020 17:13<br>07.09.2020 17:14 | Терминал Скл<br>Терминал Скл | Загрузить документ в SH                                                 |
| Сбор штрихкодов 07.09.20 17:14                                                                       | сбор штрихкодов                   | 07.09.2020 17:15                     | Терминал Скл                 |                                                                         |
|                                                                                                    |                                   |                                      |                              | Удалить документ                                                        |
|                                                                                                    |                                   |                                      |                              |                                                                         |
| одержимое текущего документа                                                                         |                                   |                                      |                              | Cooligano a ferranzo                                                    |
| одержимое текущего документа<br>Наименование                                                         | Единица изм                       | ерения Количес                       | CTBO                         | Свойства выбранного документа                                           |
| одержимое текущего документа<br>Наименование<br>Вино Бордо Пейрор бел                                | Единица изм<br>л                  | ерения Количес<br>0,2                | ство                         | Свойства выбранного<br>документа<br>- Сбор штрихкодов 07.09.20          |
| одержимое текущего документа<br>Наименование<br>Вино Бордо Пейрор бел<br>Пепси 0,25л<br>Гоат Муствий | Единица изм<br>л<br>порция        | ерения Количес<br>0,2<br>1           | ство                         | Свойства выбранного<br>документа<br>- Сбор штрихкодов 07.09.20<br>17:14 |

Загрузка документа в StoreHouse5 состоит из следующих этапов:

- Выбор документа, который необходимо загрузить
- Выбор типа документа
- Выбор контрагентов
- Установка параметров (дата документа, постановка в начало даты и активация)

### Удаление документа

В конце процесса загрузки документа в StoreHouse5 или непосредственно выбрав документ, его можно удалить. Документ удаляется из сервера обмена данными с ТСД и базы данных

### Mobile SMARTS.

### Настройки

| Синхронизация справочников | Загрузка документов из ТСД | Настройки | О программе |
|----------------------------|----------------------------|-----------|-------------|
|                            |                            |           |             |

В настройках SH (StoreHouse5) находятся кнопки: Управление торговыми группами.

| Управление<br>товарными<br>группами | Управл<br>термина | ение<br>алами | Генерация<br>штрихкодов      |  |
|-------------------------------------|-------------------|---------------|------------------------------|--|
| 1мя пользователя                    |                   | Пароль        |                              |  |
| Admin                               |                   |               |                              |  |
| Р адрес                             |                   | Порт          |                              |  |
| ocalhost                            |                   | 9797          |                              |  |
| Валюта для накл                     | адных: р          | уб            | <ul> <li>Обновить</li> </ul> |  |
|                                     |                   |               | Сохранить                    |  |
|                                     | РУППА             | компи         | ний                          |  |
|                                     |                   |               |                              |  |

После нажатия кнопки откроется настройка торговых групп

Добавляемые: нужно указать коды торговых групп, товары из которых нужно загружать в ТСД. Если в добавляемую торговую группу входит группа, которую не нужно выгружать на терминал, используем вкладку Игнорируемые: требуется указать коды торговых группы, например папка Удаленные

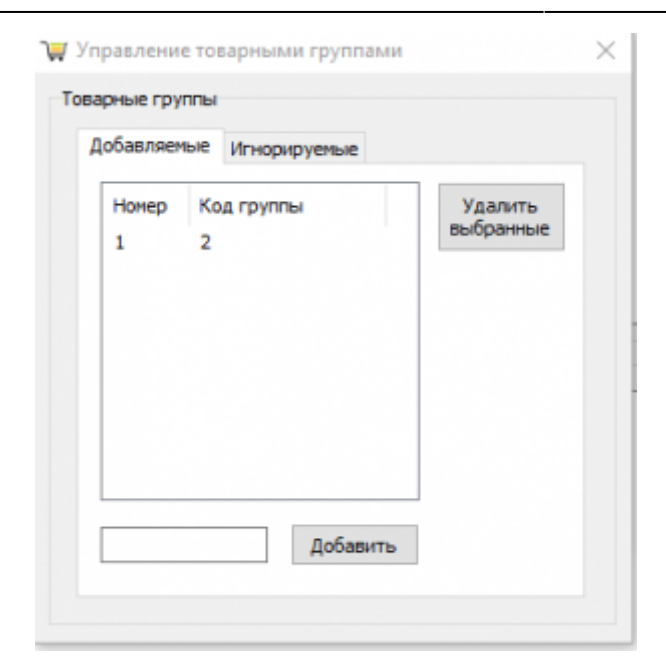

#### Управление терминалами

| Управление         |                |                  |                                                 |
|--------------------|----------------|------------------|-------------------------------------------------|
| товарными группами | Управ<br>терми | аление<br>налами | Генерация<br>штрихкодов                         |
| Имя пользователя   |                | Пароль           |                                                 |
| Admin              |                |                  |                                                 |
| IP адрес           |                | Порт             |                                                 |
| localhost          |                | 9797             |                                                 |
| Валюта для наклад  | дных:          | руб              | <ul> <li>Обновить</li> <li>Сохранить</li> </ul> |

В данном разделе указывается id терминалов пролицензированных в cleverence. Если id терминала не указан, документы собранные на данном терминале выгружаться в SH не будут.

| Номер<br>1 | Имя<br>Терминал Склад 3 | Код терминала<br>WIN-4-B7338C6A84800029194B | Удалить<br>выбранные |
|------------|-------------------------|---------------------------------------------|----------------------|
|            |                         |                                             |                      |
|            |                         |                                             |                      |
|            |                         |                                             |                      |
|            |                         |                                             |                      |
|            |                         |                                             |                      |

Генерации штрихкодов. После нажатия на кнопку «Генерация штрихкодов» будут сгенерированы EAN13 штрихкоды и установлены как внутренние для каждой единицы измерения товара, у которой не установлено ни одного штрихкода. Это действие затрагивает все товары базы StoreHouse5.

| Управление                       | тройки ТСД | Лицен       | зиро | вание                  |
|----------------------------------|------------|-------------|------|------------------------|
| товарными<br>группами            | терминал   | ние<br>тами | ш    | тенерация<br>прихкодов |
| Имя пользователя                 |            | Пароль      |      |                        |
| Admin                            |            |             |      |                        |
| IP адрес                         |            | Порт        |      |                        |
| localhost                        |            | 9797        |      |                        |
| Дополнительно<br>Валюта для накл | адных: ру  | 6           | ~    | Обновить               |
|                                  |            |             |      | Сохранить              |
|                                  |            |             | ни   | ø                      |
|                                  | РУППА К    | омпа        |      |                        |

Выбор валюты для накладных. Кнопка «Обновить» нужна для загрузки списка валют. Если список валют не пустой, кнопку нажимать не нужно.

| 🐺 Настройки                         |                          | :                            | × |
|-------------------------------------|--------------------------|------------------------------|---|
| Настройки SH Нас                    | тройки ТСД Л             | Іицензирование               |   |
| Управление<br>товарными<br>группами | Управление<br>терминалам | е Генерация<br>ии штрихкодов |   |
| Имя пользователя                    | Па                       | роль                         |   |
| Admin                               |                          |                              |   |
| IP адрес                            | По                       | рт                           |   |
| localhost                           | 97                       | '97                          |   |
| Дополнительно                       |                          |                              |   |
| Валюта для накл                     | адных: руб               | ~ Обновить                   |   |
|                                     |                          | Сохранить                    |   |
|                                     |                          | BIS                          |   |

В настройках ТСД, есть возможность передавать код товара r\_keeper. Для включения настройки, перейте в раздел настройки ТСД, установить флаг в поле «Передавать в ТСД код RK»

| 📕 Настройки             |                        |              | >           |
|-------------------------|------------------------|--------------|-------------|
| Настройки SH            | Настройки ТСД          | Лицензиро    | вание       |
| Путь до папки           | с базой данных         |              |             |
| C:\ProgramDa            | ta\Cleverence\pass     | ы Mobile SMA | RTS∦Магазин |
| IP адрес                | Пор                    | т            |             |
| localhost               | 900                    | 04           | Сохранить   |
| Дополнитель<br>Передава | но<br>ать в ТСД код RK | (при наличи  | и)          |
|                         | ] Č                    | AR           | BIS         |

Данная настройка используется на предприятиях работающих с весовым товаром на кассе r\_keeper. Произвели фасовку, нанесли штрихкод весового товара на упаковку, при инвентаризации ТСД сканируется данный штрихкод, терминал автоматически распознает вес указанный в штрихкоде.

#### Внимание, код товара r\_keeper должен быть не более 5 знаков.

# Процесс Сбора штрихкодов или Инвентаризации

- 1. Нажать кнопку «Сбор штрихкодов» или «Инвентаризация» в зависимости от задачи.
- Отсканировать/ввести штрихкод или выбрать товар из списка (для этого нужно ввести 0 или в правом верхнем углу нажать 3 точки), (выбрать единицу измерения) ввести количество товара и нажать галочку в правом верхнем углу.
- 3. Для учета остальных товаров повторить пункт 2.
- 4. Для завершения процесса нажать в левом верхнем углу ← и далее «Завершить».

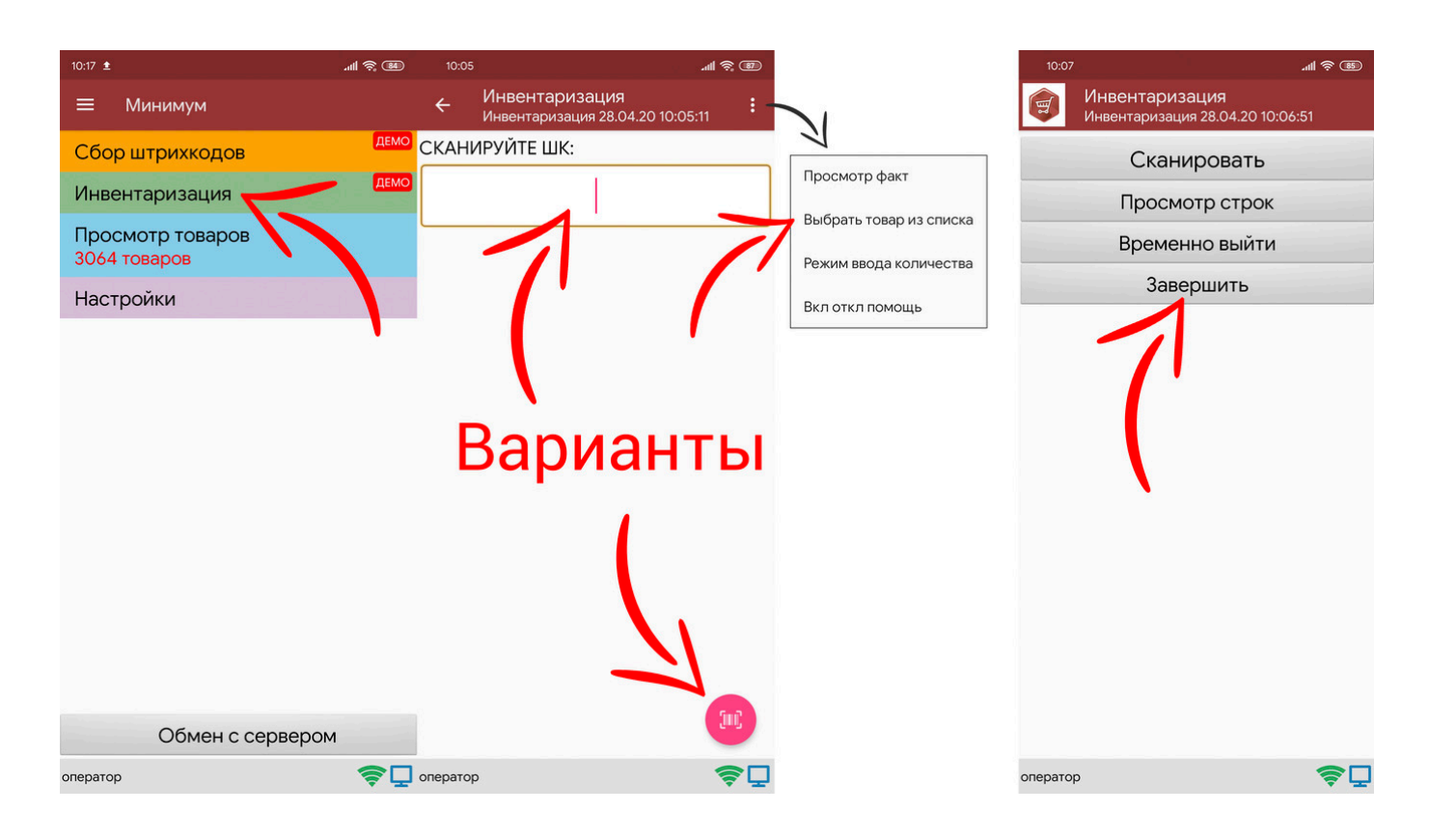

From: https://wiki.carbis.ru/ - База знаний ГК Карбис

Permanent link: https://wiki.carbis.ru/external/tsd/tsd?rev=1599475197

Last update: 2020/09/07 13:39